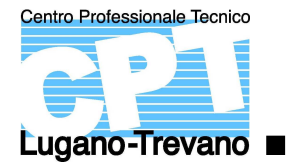

Cliccare su "Corsi"

| Docenti Corsi Aule Opzioni |                                                                |                                  |
|----------------------------|----------------------------------------------------------------|----------------------------------|
| Orario ~                   |                                                                |                                  |
| in griglia - Inserim. nome | ~ CUla                                                         | Q                                |
|                            | 1                                                              |                                  |
|                            | 2) Inserire il codice della cl<br><u>Esempio</u> : per CUOCO 1 | asse.<br>a, inserire <b>CU1a</b> |

Scelta la classe comparirà il piano settimanale con le relative lezioni.

| Docenti Corsi                            | Docenti Corsi Aule Opzioni               |      |                                                                                                  |  |  |  |                   |  |  |   |           |    |           |                    |           |           |           |   |   |   |              |                                             |   |      |      |   |   |           |    |    |           |    |           |   |  |  |
|------------------------------------------|------------------------------------------|------|--------------------------------------------------------------------------------------------------|--|--|--|-------------------|--|--|---|-----------|----|-----------|--------------------|-----------|-----------|-----------|---|---|---|--------------|---------------------------------------------|---|------|------|---|---|-----------|----|----|-----------|----|-----------|---|--|--|
| Orario 🗸                                 |                                          |      |                                                                                                  |  |  |  |                   |  |  |   |           |    |           |                    |           |           |           |   |   |   |              |                                             |   |      |      |   |   |           |    |    |           |    |           |   |  |  |
| n griglia - Inserim. nome V CUIA Q Teo T |                                          |      |                                                                                                  |  |  |  |                   |  |  |   |           |    |           |                    |           |           |           |   |   |   |              |                                             |   |      |      |   |   |           |    |    |           |    |           |   |  |  |
| Personalizzato                           | ~                                        | 33 3 | 5 34 <u>35</u> <u>36</u> <u>37</u> <u>38</u> <u>39</u> <u>40</u> <u>41</u> <u>42</u> <u>43</u> F |  |  |  |                   |  |  | F | <u>45</u> | 46 | <u>47</u> | <u>48</u>          | <u>49</u> | <u>50</u> | <u>51</u> | F | F | 2 | 3            | 4                                           | 5 | 1    | i 7  | 8 | F | <u>10</u> | 11 | 12 | <u>13</u> | 14 | <u>15</u> | F |  |  |
| 07h35                                    | 7h35 Lun. 06 settembre Mar. 07 settembre |      |                                                                                                  |  |  |  | Ner. 08 settembre |  |  |   |           |    |           | Giov. 09 settembre |           |           |           |   |   |   |              | Ven. 10 settembre                           |   |      |      |   |   |           |    |    |           |    |           |   |  |  |
| 08h20                                    |                                          |      |                                                                                                  |  |  |  |                   |  |  |   |           |    |           |                    |           |           |           |   |   |   |              |                                             |   |      |      |   |   |           |    |    |           |    |           |   |  |  |
| 09h05                                    |                                          |      |                                                                                                  |  |  |  |                   |  |  |   |           |    |           |                    |           |           |           |   |   |   |              |                                             |   |      |      |   |   |           |    |    |           |    |           |   |  |  |
| 10h05                                    |                                          |      |                                                                                                  |  |  |  |                   |  |  |   |           |    |           |                    |           |           |           |   |   |   |              | Conoscenze professionali<br>Gianetti<br>005 |   |      |      |   |   |           |    |    |           |    |           |   |  |  |
| 10h50                                    |                                          |      |                                                                                                  |  |  |  |                   |  |  |   |           |    |           |                    |           |           |           |   |   |   | Usettimana B |                                             |   |      |      |   |   |           |    |    |           |    |           |   |  |  |
| 11h35                                    |                                          |      |                                                                                                  |  |  |  |                   |  |  |   |           |    |           |                    |           |           |           |   |   |   |              |                                             |   |      |      |   |   |           |    |    |           |    |           |   |  |  |
| 12h30                                    |                                          |      |                                                                                                  |  |  |  |                   |  |  |   |           |    |           |                    |           |           |           |   |   |   |              |                                             |   |      |      |   |   |           |    |    |           |    |           |   |  |  |
| 13h15                                    |                                          |      |                                                                                                  |  |  |  |                   |  |  |   |           |    |           |                    |           |           |           |   |   |   |              | Educazione fisica<br>Buchs<br>Pal C         |   |      |      |   |   |           |    |    |           |    |           |   |  |  |
| 14h00                                    |                                          |      |                                                                                                  |  |  |  |                   |  |  |   |           |    |           |                    |           |           |           |   |   |   |              |                                             | L | Jset | uman |   |   |           |    |    |           |    |           |   |  |  |
| 15h00                                    |                                          |      |                                                                                                  |  |  |  |                   |  |  |   |           |    |           |                    |           |           |           |   |   |   |              | Cultura generale<br>Valentini               |   |      |      |   |   |           |    |    |           |    |           |   |  |  |
| 15h45                                    |                                          |      |                                                                                                  |  |  |  |                   |  |  |   |           |    |           |                    |           |           |           |   |   |   |              | Dot Dot Dot Dot Dot Dot Dot Dot Dot Dot     |   |      |      |   |   |           |    |    |           |    |           |   |  |  |
| 16h30                                    |                                          |      |                                                                                                  |  |  |  |                   |  |  |   |           |    |           |                    |           |           |           |   |   |   |              |                                             |   |      |      |   |   |           |    |    |           |    |           |   |  |  |
| 17615                                    |                                          |      |                                                                                                  |  |  |  |                   |  |  |   |           |    |           |                    |           |           |           |   |   |   |              |                                             |   |      |      |   |   |           |    |    |           |    |           |   |  |  |

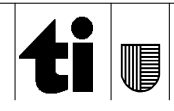

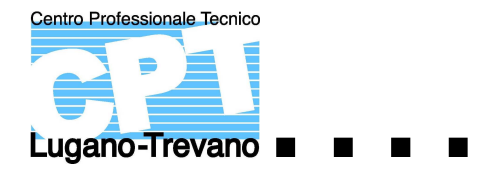

In alto sono presenti le settimane scolastiche.

| Docenti Corsi                             | Docenti Corsi Aule Opzioni                                                         |      |           |                     |    |           |           |           |           |    |   |           |              |                   |      |                    |           |   |                                                          |   |   |   |   |          |            |        |                      |  |  |  |  |
|-------------------------------------------|------------------------------------------------------------------------------------|------|-----------|---------------------|----|-----------|-----------|-----------|-----------|----|---|-----------|--------------|-------------------|------|--------------------|-----------|---|----------------------------------------------------------|---|---|---|---|----------|------------|--------|----------------------|--|--|--|--|
| Orario 🗸                                  | Drario -                                                                           |      |           |                     |    |           |           |           |           |    |   |           |              |                   |      |                    |           |   |                                                          |   |   |   |   |          |            |        |                      |  |  |  |  |
| in griglia - Inserim. nome V CUIA Q To TA |                                                                                    |      |           |                     |    |           |           |           |           |    |   |           |              |                   |      |                    |           |   |                                                          |   |   |   |   |          |            |        |                      |  |  |  |  |
| Personalizzato                            | ✓ 30                                                                               | 3 34 | <u>35</u> | <u>36</u> <u>37</u> | 38 | <u>39</u> | <u>40</u> | <u>41</u> | <u>42</u> | 43 | F | <u>45</u> | <u>46 47</u> | 4                 | 8 49 | <u>9</u> <u>50</u> | <u>51</u> | F | F                                                        | 2 | 3 | 4 | 5 | <u>6</u> | <u>7</u> 8 | 1      | F <u>10</u>          |  |  |  |  |
| 07h35                                     | ago. sett. ott. nov. dic.<br>Lun. 13 settembre Mar, 14 settembre Mer. 15 settembre |      |           |                     |    |           |           |           |           |    |   |           |              | Giov 16 settembre |      |                    |           |   |                                                          |   |   |   | n |          |            |        |                      |  |  |  |  |
| 08h20                                     |                                                                                    |      |           |                     |    |           |           |           |           |    |   |           |              |                   |      |                    |           |   |                                                          |   |   |   |   |          |            |        |                      |  |  |  |  |
| 10h05<br>10h50                            |                                                                                    |      |           |                     |    |           |           |           |           |    |   |           |              |                   |      |                    |           |   | Conoscenze professionali<br>Piatti<br>004<br>Settimana A |   |   |   |   |          |            |        |                      |  |  |  |  |
| 11n35                                     |                                                                                    |      |           |                     |    |           |           |           |           |    |   |           |              |                   |      |                    |           |   |                                                          |   |   |   |   |          |            |        |                      |  |  |  |  |
| 13h15                                     |                                                                                    |      |           |                     |    |           |           |           |           |    |   |           |              |                   |      |                    |           |   | Tedesco base<br>Slahor<br>109<br>□Settimana A            |   |   |   |   |          |            |        |                      |  |  |  |  |
| 15h00                                     |                                                                                    |      |           |                     |    |           |           |           |           |    |   |           |              |                   |      |                    |           |   | Cuitura generale<br>Valentini<br>106                     |   |   |   |   |          |            |        |                      |  |  |  |  |
| 15h45<br>16h30                            |                                                                                    |      |           |                     |    |           |           |           |           |    |   |           |              |                   |      |                    |           |   | Settimana A                                              |   |   |   |   |          |            |        | BERNELLER CONTRACTOR |  |  |  |  |
| 100.15                                    |                                                                                    |      |           | 1255312525          |    |           |           |           |           |    |   |           |              |                   |      |                    |           |   | S S S S                                                  |   |   |   |   |          |            | 660 08 |                      |  |  |  |  |

Cliccando sulla materia vengono *evidenziate in verde* le settimane in cui è presente.

| Docenti Corsi Aule Opzioni        |                              |                                |                                                                  |  |  |  |  |  |  |  |  |  |  |
|-----------------------------------|------------------------------|--------------------------------|------------------------------------------------------------------|--|--|--|--|--|--|--|--|--|--|
| rario 🗸                           |                              |                                |                                                                  |  |  |  |  |  |  |  |  |  |  |
| in griglia - Inserim. nome 🗸 CU1A |                              |                                |                                                                  |  |  |  |  |  |  |  |  |  |  |
| Personalizzato 33 34 35 36 37     | <u>38 39 40 41 42 43</u> F 4 | <u>45 46 47 48 49 50 51</u> F  | F <u>2</u> <u>3</u> <u>4</u> <u>5</u> <u>6</u> <u>7</u> <u>8</u> |  |  |  |  |  |  |  |  |  |  |
| 07h35                             | t. ott.<br>Mar. 14 settembre | nov. dic.<br>Mer. 15 settembre | gen. feb.<br><u>Giov. 16 settembre</u>                           |  |  |  |  |  |  |  |  |  |  |
| 09h05                             |                              |                                | -                                                                |  |  |  |  |  |  |  |  |  |  |
| 10h05                             |                              |                                | Conoscenze professionali<br>Piatti<br>004<br>Settimana A         |  |  |  |  |  |  |  |  |  |  |
| 1h35                              |                              |                                |                                                                  |  |  |  |  |  |  |  |  |  |  |
| 12h30                             |                              |                                | Tedesco base<br>Slahor<br>109<br>DSettimana A                    |  |  |  |  |  |  |  |  |  |  |
| 14h00<br>15h00                    |                              |                                | Cultura generale<br>Valentini                                    |  |  |  |  |  |  |  |  |  |  |
| 15h45                             |                              |                                | UG<br>Settimana A                                                |  |  |  |  |  |  |  |  |  |  |

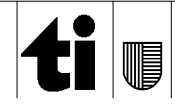